| ENSEIGNEMENT CATHOLIQUE<br>OBJERVATORE SOLFEGE | ANGE 2D<br>Fermer les affectations des<br>enseignants ayant quitté                                                                                                    | Fiche Action<br>n° <mark>6</mark> |  |  |  |  |
|------------------------------------------------|----------------------------------------------------------------------------------------------------|-----------------------------------|--|--|--|--|
| VCB – 19/08/2020                               | <ul> <li>Quand ?</li> <li>Pour vous avancer dans le travail de l'Enquête Lourde, il est préférable de le faire AVANT d'effectuer votre import STS, mais vous pouvez aussi le faire après.</li> <li>Au cours de l'année scolaire, il faut le faire lors du départ de chaque enseignant.</li> </ul> |                                   |  |  |  |  |

Accès à l'application via Gabriel : https://www.ec-gabriel.fr , ou via l'adresse : https://www.ange2d.fr

| OÙ ?                                                                          |                                                                      |                                      | Enseignants                           | e                                                                                                    |                                                         |                   |  |
|-------------------------------------------------------------------------------|----------------------------------------------------------------------|--------------------------------------|---------------------------------------|----------------------------------------------------------------------------------------------------|---------------------------------------------------------|-------------------|--|
| Cliquez sur la comman<br>l'onglet « ENSEIGNANT                                | de « Liste » de 🛛 🗕<br>FS ».                                         |                                      |                                       |                                                                                                    |                                                         |                   |  |
| La liste des enseignants<br>recherche multicritères<br>Vous pouvez à votre co | s apparait, précédée d'u<br>s.<br>onvenance utiliser le mc           | un moteur de<br>oteur de             | Année scolaire<br>12 2016-2017<br>Nom | Accord Accord Patronyme                                                                                     | Code Ens Prénom                                         |                   |  |
| recherche ou faire défil<br><b>l'enseignant dont vous</b>                     | ler la liste pour <u>sélectio</u><br>s <b>voulez fermer l'affect</b> | ation.                               | Dete de naissance                     | CP naiss.                                                                                                   | Ville<br>Code RNE                                       | Adresse mél       |  |
| COMMENT ?                                                                     |                                                                      |                                      | Discipline de poste                   | Discipline de suppo                                                                                         | t Type Etb                                              | Quelité jur.      |  |
| Principal : 2016-2017                                                         |                                                                      |                                      | Y Filtrer Effec                       | er                                                                                                    | [                                                       |                   |  |
| Code RNE                                                                      | 8                                                                    | \<br>\                               |                                       |                                                                                                    |                                                         |                   |  |
| Туре                                                                          | Collège                                                              |                                      | Ajouter un Documen                    | teliste ou un Chef de trave                                                                                 | iux .                                                   |                   |  |
| Nom                                                                           | Address - China -                                                    |                                      | Numec ® Nor                           | n - ® P                                                                                                    | stronyme © Préno                                        | m © Date naiss. G |  |
| Commune siège                                                                 | (                                                                    |                                      | 4B                                    | н                                                                                                    | E DEBO                                                  | P* 07/:-!         |  |
| Qualite juridique                                                             | Contrat définitif                                                    |                                      | e ge EL                               | в                                                                                                    | u 1.3                                                   | N 2 11            |  |
| Annee d'entrée dans l'établisse                                               | ement 1990                                                           |                                      | 50 BO                                 | а в                                                                                                    | 0 1                                                     | HCTE ( 175        |  |
| Matière(s) enseignée(s)                                                       | AN                                                                   |                                      | 08/.* R9/                             |                                                                                                    | Ráberna K. J.                                           | E 0 175           |  |
| Echelon :                                                                     | 7                                                                    |                                      |                                       |                                                                                                    |                                                         |                   |  |
| Enseignants tuteur                                                            | non                                                                  | Dans l'onglet «                      | SITUATION PR                          | OFESSIONNELL                                                                                                | E – ETABLISSEM                                          | IENT              |  |
| Mél.<br>Modifier<br>Il vous faut alors<br>fiche qui est app                   | s indiquer sur la<br>parue, la date de                               | <b>D'EXERCICE</b> », rattachement of | cliquez sur le bo<br>concerné par la  | buton « MODIF<br>fermeture de l'<br>Date fin affectat<br>31/12/9999<br>Modalité affecta<br>PER - AFFECTATIO | IER » de l'établis<br>affectation<br>ion<br>ion<br>tion | ssement de        |  |
| fin d'affectation                                                             | , le motif de                                                        |                                      |                                       | Naturo du curre                                                                                             | art.                                                    |                   |  |
| fermeture de l'affectation et la                                              |                                                                      |                                      |                                       | CH - CHAIRE                                                                                                 | Nature du support                                       |                   |  |
| date de « a quit                                                              | té » qui est le                                                      |                                      |                                       | Est tutour                                                                                                  |                                                         |                   |  |
| 31/08 de l'année                                                              | e civile en cours.                                                   |                                      |                                       | Motif a quitté                                                                                              | )                                                       |                   |  |
| N'oubliez pas de cli<br>de la fiche pour en                                   | iquer sur <u>ENREGISTRER</u> e<br>registrer les modifications        | nsuite en bas<br>s apportées.        |                                       | Date a quitté                                                                                               |                                                         |                   |  |